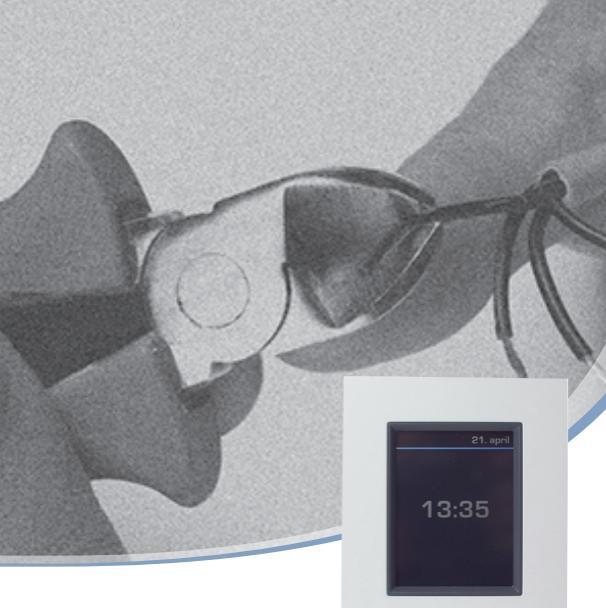

## Iнструкція з монтажу DEVIIink™ CC

Центральний контролер

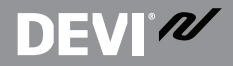

www.DEVI.com

DEVI<sup>®</sup> M

### Зміст

| 1 | Вст | уп4                                                                     |
|---|-----|-------------------------------------------------------------------------|
| 3 | Пла | н монтажуб                                                              |
|   | 3.1 | Правильний план монтажу7                                                |
|   | 3.2 | Неправильний план монтажу                                               |
|   | 3.3 | Підсилюючі пристрої8                                                    |
| 4 | Мо  | нтаж10                                                                  |
|   | 4.1 | Підготовка до додавання пристроїв 12                                    |
|   | 4.2 | Початкові настройки 13                                                  |
|   | 4.3 | Запустіть меню налаштування 13                                          |
|   | 4.4 | Створення кімнат 14                                                     |
|   | 4.5 | Додавання сервісних пристроїв із<br>живленням від електричної мережі 15 |
|   | 4.6 | Додавання кімнатних пристроїв із<br>живленням від електричної мережі 16 |
|   | 4.7 | Додавання кімнатних пристроїв, які<br>живляться від батарейок           |
|   | 4.8 | Тестування бездротової мережі 18                                        |
|   | 4.9 | Завершення налаштування 20                                              |

| DE | VI | °N |
|----|----|----|
|----|----|----|

| 5  | Внесення змін до існуючого налаштування20 |                                                        |  |
|----|-------------------------------------------|--------------------------------------------------------|--|
|    | 5.1                                       | Додавання пристроїв до існуючої кімнати 20             |  |
|    | 5.2                                       | Зміна параметрів терморегулювання 22                   |  |
|    | 5.3                                       | Видалення кімнатного або сервісного пристрою           |  |
|    | 5.4                                       | Повернення DEVIlink™ СС до заводських<br>налаштувань26 |  |
| 6  | Оно<br>забе                               | влення версії програмного<br>езпечення26               |  |
| 7  | Поп                                       | ередження28                                            |  |
|    | 7.1                                       | Сигнальні індикатори 29                                |  |
| 8  | Техн<br>відп                              | нічні характеристики та<br>ювідність нормам30          |  |
| 9  | Гара                                      | антія32                                                |  |
| 10 | Інст                                      | рукції з утилізації32                                  |  |

# DEVI<sup>®</sup> M

#### 1 Вступ

DEVIlink™ – це програмована бездротова система контролю нагрівальних систем у невеликих житлових будинках (площею приблизно до 300 м<sup>2</sup>).

DEVIlink™ СС – центральна панель керування. Вона має кольоровий сенсорний дисплей, з якого можна контролювати повний процес налаштування системи.

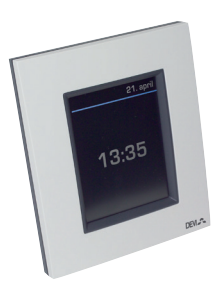

У цій інструкції з монтажу наведено всю інформацію про центральну панель керування DEVIlink™ СС і початок роботи із нею.

Тут наведено рекомендації та обмеження, які слід взяти до уваги під час роботи з бездротовою системою, а також описано методику конфігурацію системи з метою забезпечення правильного та надійного її налаштування.

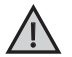

Інформація про підключення сервісних та кімнатних пристроїв до бездротової мережі надається в індивідуальних інструкціях до

відповідних пристроїв. В інструкціях також зазначати-

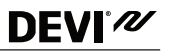

меться, чи вважається пристрій сервісним або кімнатним.

Кнопку ⑦ можна використовувати у будь-який момент під час монтажу.

Перш ніж приступати до налаштування, завжди перевіряйте наявність свіжої версії програмного забезпечення на сайті www.DEVI.com. Див. розділ "6 Оновлення версії програмного забезпечення".

#### 2 Рекомендації з монтажу

Сила сигналу є достатньою для більшості застосувань, але на шляху від DEVIIink™ СС до кімнатних пристроїв бездротовий сигнал слабшає. Крім того, у кожному будинку існують різні перешкоди.

Для забезпечення найкращої продуктивності під час планування та монтажу слід узяти до уваги наведені нижче рекомендації:

- Відстань між пристроями на прямій видимості має становити не більше 30 м.
- Якщо існує така можливість, приймачі мають бути розташовані на протилежній або прилеглій стіні з передавачем.
- Усі металеві предмети в конструкції будівлі можуть ослаблювати бездротові сигнали.

## DEVI<sup>®</sup> M

- Бетонні стіни та підлога значно ослаблюють сигнал.
  Разом із цим, сигнал у певній мірі ослаблюють практично всі види будівельних матеріалів.
- Кути, утворені конструкцією будинку, можуть ослаблювати бездротові сигнали через довгі відстані або через віддзеркалення сигналу.

Примітка. Наведені рекомендації мають лише загальний характер, оскільки на бездротовий зв'язок впливає багато чинників.

#### 3 План монтажу

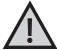

Перш ніж приступати безпосередньо до монтажу, DEVI рекомендує підготувати план монтажу.

- Підготуйте план монтажу всіх кімнатних пристроїв (які живляться як від електричної мережі, так і від батарейок).
- DEVIlink<sup>™</sup> СС у плані монтажу має бути розташовано на центральному місці.
- Додайте до плану монтажу, за наявності, необхідні підсилюючі пристрої – повторювачі сигналу. DEVI рекомендує передбачити в плані принаймні один повторювач сигналу у межах до 5 метрів від центральної панелі керування.

#### 3.1 Правильний план монтажу

- Між DEVIlink™ CC та іншими бездротовими пристроями DEVI не має бути металевих предметів.
- На плані підлоги DEVIlink<sup>™</sup> СС має бути розташовано у центрі, наскільки це можливо (відстань між пристроями на прямій видимості має становити не більше 30 метрів).
- Через стіни по діагоналі бездротовий сигнал має проходити найкоротшою відстанню.

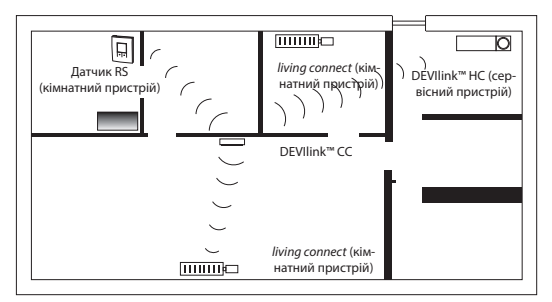

# DEVI N

#### 3.2 Неправильний план монтажу

- Між DEVIlink<sup>™</sup> СС та іншими бездротовими пристроями DEVI присутні металеві предмети.
- DEVIlink<sup>™</sup> СС встановлено не в центрі будинку.
- Сигнал перетинає стіни по діагоналі.

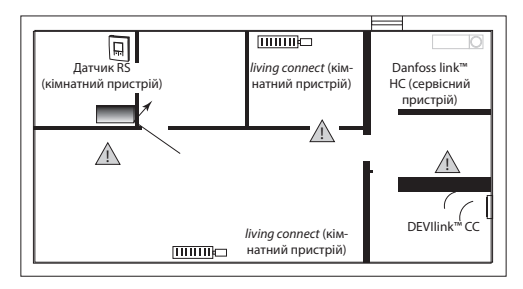

#### 3.3 Підсилюючі пристрої

Підсилюючий пристрій - повторювач сигналу, збільшує силу бездротового сигналу, коли між DEVIlink™ СС та іншими бездротовими пристроями DEVI, які живляться від електричної мережі, не може бути встановлено задовільного з'єднання.

Повторювач сигналу можна замовити за складським кодом 088U0230.

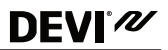

#### Розташування повторювачів сигналу

#### План одноповерхового будинку

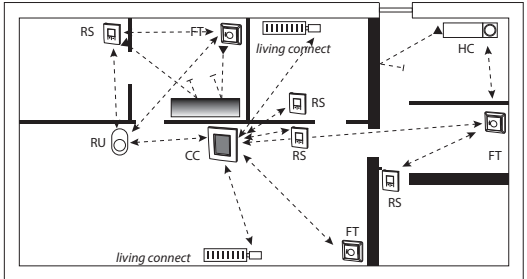

СС – центральний контролер

FT – регулятор підлоги (кімнатний пристрій)

НС - гідравлічний контролер (сервісний пристрій)

RS – датчик повітря (кімнатний пристрій)

RU – повторювач сигналу (сервісний пристрій)

living connect – радіаторний терморегулятор (кімнатний пристрій)

## **DEVI**<sup>®</sup>

#### Вигляд у перетині – двоповерхова будівля

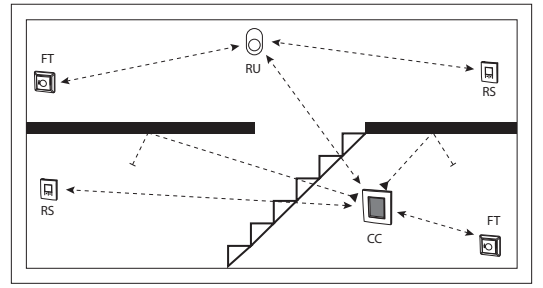

#### 4 Монтаж

DEVIlink<sup>™</sup> СС монтується або з блоком живлення PSU (у стіну, у монтажну коробку) або з NSU (на стіну, зовнішній блок живлення на проводі з підключенням у розетку).

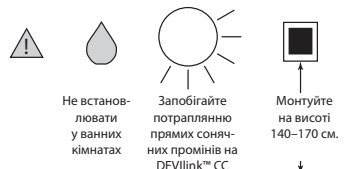

#### Монтаж DEVIlink™ CC із блоком живлення PSU у стіну

- Притуліть настінний блок живлення до монтажної коробки та відмітьте отвори для 4 шурупів. Перевірте горизонтальний рівень по верхній частині.
- Просвердліть отвори і вставте дюбелі.
- Підключіть блок живлення PSU відповідно до схеми на тильному боці.
- Закріпіть блок живлення PSU 4 шурупами.
- Не під'єднуйте DEVIlink™ СС на цьому етапі!

#### Монтаж DEVIIink™ CC із блоком живлення NSU на стіну

- Розташуйте під'єднуючу панель на стіні та відмітьте отвори для 4 шурупів. Перевірте горизонтальний рівень по верхній частині.
- Просвердліть отвори і вставте дюбелі.
- Закріпіть панель 4 шурупами.
- He nid'єднуйте DEVIlink™ CC на цьому emani!

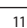

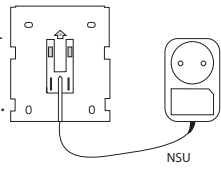

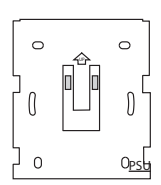

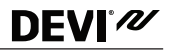

 Підключіть блок живлення NSU до електричної розетки.

#### 4.1 Підготовка до додавання пристроїв

Під час додавання пристроїв до системи DEVIlink™ відстань між DEVIlink™ CC та пристроєм має становити не більше 1,5 м. Для досягнення цього застосовується спеціальний батарейний блок живлення – DEVIlink™ BSU.

 Висуньте кришку та вставте батарейки.

**DEVI**<sup>®</sup>

 Вставте кришку на місце та підключіть блок живлення DEVIIink™ BSU до DEVIIink™ CC з його тильної сторони.

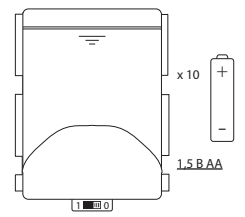

Коли все буде готово до налаштування, переведіть перемикач на батарейному блоку живлення DEVIIink™ BSU у положення ON (Увімк.).

DEVIlink™ СС почне завантаження програми. Завантаження триває приблизно 30 секунд.

Батарейний блок живлення (BSU) можна замовити за складським кодом 014G0262.

#### 4.2 Початкові настройки

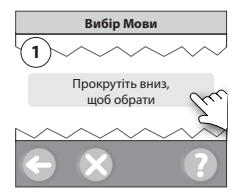

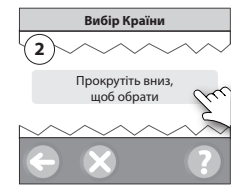

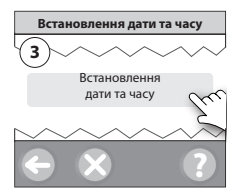

#### 4.3 Запустіть меню налаштування

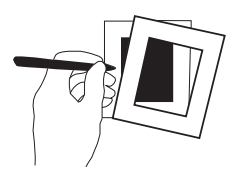

- **DEVI**<sup>®</sup>
  - Обережно зніміть верхню панель DEVIIink™ СС, підчепивши її біля країв.
  - Натисніть і утримуйте протягом 3 секунд кнопку [SETUP], щоб увійти до зони обслуговування.

#### 4.4 Створення кімнат

DEVI рекомендує спочатку створити всі кімнати, а потім починати додавати пристрої.

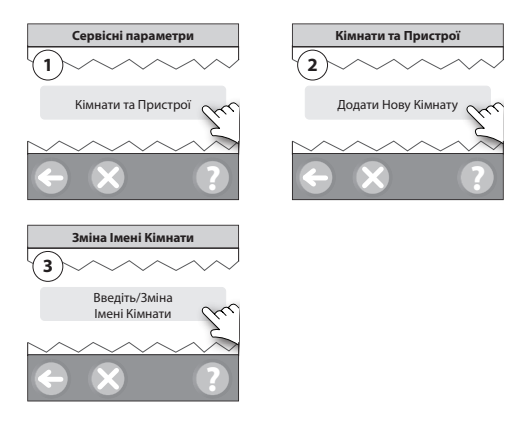

**Порада!** Список загальних назв кімнат можна знайти тут 🐵.

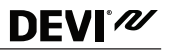

Додавання пристроїв із живленням від електричної мережі

- Підключіть пристрої по черзі до DEVIlink™ CC.
- Розпочинайте з найближчого до DEVIlink™ СС пристрою і рухайтесь у зовнішньому напрямку.

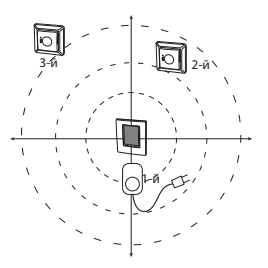

4.5 Додавання сервісних пристроїв із живленням від електричної мережі

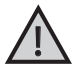

Завжди додавайте в першу чергу спеціальні пристрої повторювачі сигналу!

Увімкніть усі сервісні пристрої та кімнатні пристрої (які живляться як від електричної мережі, так і від батарейок).

DEVIlink™ СС підтримує різні типи сервісних пристроїв, які можуть функціонувати як прості пристрої з реле для

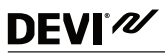

іншого електричного обладнання, а також підсилювачі сигналу, контролери для гідравлічних систем та інших допоміжних систем.

Натисніть і утримуйте протягом 3 секунд кнопку [SETUP], щоб увійти до зони обслуговування.

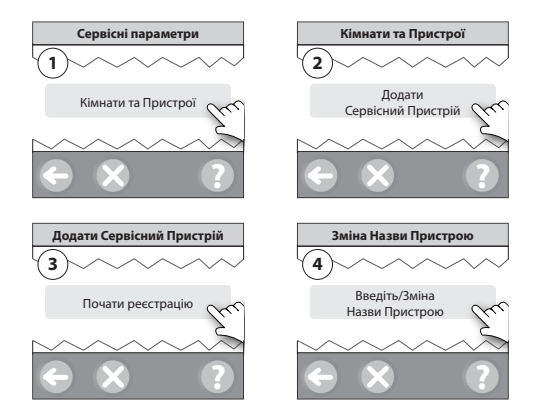

#### 4.6 Додавання кімнатних пристроїв із живленням від електричної мережі

Кімнатний пристрій регулює температуру повітря у кімнаті, в якій він встановлений. Для забезпечення достатнього рівня сигналу бездротової мережі всі

```
DEVI<sup>®</sup>
```

кімнатні пристрої мають бути налаштовані відповідно до попереднього плану монтажу.

Розпочинайте з найближчого до DEVIIink™ СС пристрою та рухайтесь у зовнішньому напрямку.

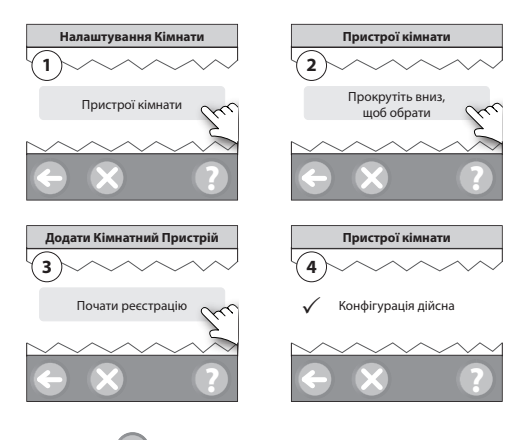

Натисніть 🤇

Примітка. Стан контактів реле - Увімк./Вимк., можна побачити лише у меню кінцевого користувача.

Примітка. DEVIlink™ СС автоматично вибирає принцип/ тип регулювання відповідно до типів пристроїв, установлених у кімнаті. Щоб змінити принцип регулювання, зверніться до розділу "5.2 Зміна параметрів терморегулювання"

#### 4.7 Додавання кімнатних пристроїв, які живляться від батарейок

Додавайте покімнатно пристрої, які живляться від батарейок.

#### 4.8 Тестування бездротової мережі

Після завершення монтажу і налаштування, для перевірки стабільності зв'язку між усіма підключеними пристроями та DEVIlink™ CC, виконайте тестування бездротової мережі.

Примітка. Не виконуйте тестування бездротової мережі, доки DEVIlink™ СС не буде закріплено на місці постійної роботи та підключено. Переконайтесь, що всі терморегулятори living connect (за наявності) виведено з режиму монтажу. Див. окрему інструкцію до терморегулятора living connect.

- Від'єднайте батарейний блок живлення.
- Вставте та посуньте вниз DEVIIink™ СС на попередньо встановлену монтажну панель.

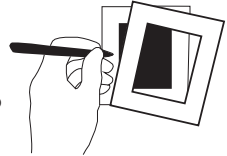

#### DEVIlink<sup>™</sup> CC

- **DEVI**<sup>®</sup>
- 3. DEVIlink™ СС буде підключено.
- Зніміть передню кришку та натисніть і утримуйте протягом 3 секунд кнопку [SETUP], щоб увійти до зони обслуговування.

Якщо виникають певні сумніви стосовно функціонування бездротової мережі, рекомендовано виконати тестування мережі, перш ніж налаштування буде завершено повністю.

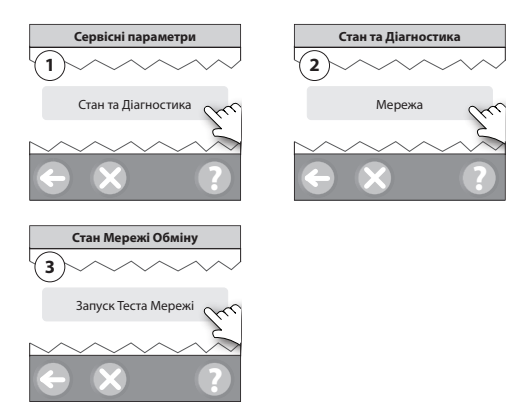

У кінці тестування мережі DEVIlink™ СС чекає, доки всі пристрої, які живляться від батарейок, вийдуть з режиму очікування та надішлють звіт. Дотримуйтесь інструкцій на екрані.

У разі коректного тестування мережі подальше втручання не знадобиться. Якщо тестування мережі відбувається повільно, DEVIlink™ СС допомагає пройти процедуру усунення несправностей та надає корисні поради для пришвидшення тестування.

#### 4.9 Завершення налаштування

Натисніть кнопку [SETUP], щоб завершити налаштування.

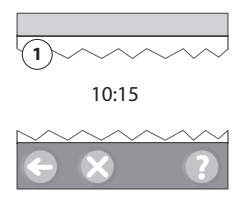

#### 5 Внесення змін до існуючого налаштування

#### 5.1 Додавання пристроїв до існуючої кімнати

Зніміть передню кришку та натисніть і утримуйте протягом 3 секунд кнопку [**SETUP**], щоб увійти до зони обслуговування.

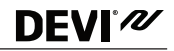

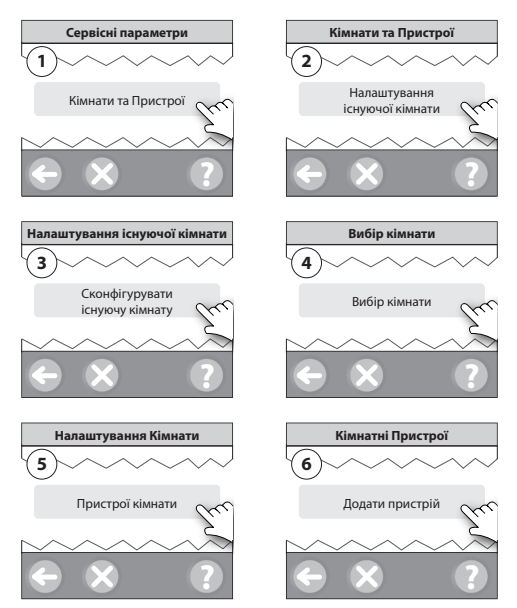

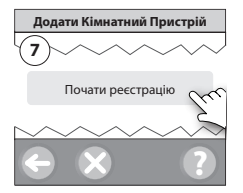

Продовжуйте, доки до даної кімнати не буде додано всі пристрої.

Змінивши конфігурацію налаштування, виконайте тестування бездротової мережі.

#### 5.2 Зміна параметрів терморегулювання

Зніміть передню кришку та натисніть і утримуйте протягом 3 секунд кнопку [**SETUP**], щоб увійти до зони обслуговування.

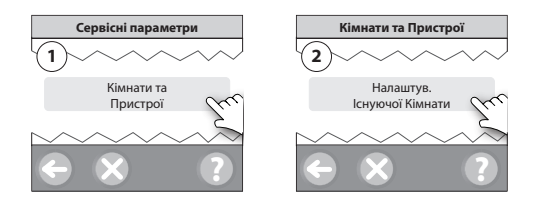

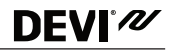

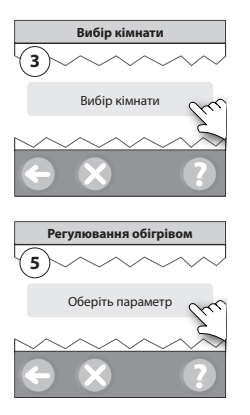

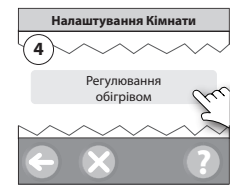

- Регулювання з прогнозом: коли активується режим регулювання з прогнозом, система автоматично розраховує час початку включення нагріву, потрібний для досягнення бажаної температури точно у встановлений час (для всіх типів нагрівальних приладів).
- Максимальна температура підлоги: заводська установка 35 °С (електропідігрів підлоги).
- Тип регулювання: обумовлений конкретною системою електропідігріву.

## **DEVI**<sup>®</sup>

Примітка. Використовуйте пін-код [0044] для доступу до переключення між наведеними нижче типами регулювання:

Датчик повітря (регулювання лише по температурі повітря у кімнаті) – якщо встановлено лише DEVIlink™ RS (рідинний підігрів підлоги) або DEVIlink™ RS + DEVIlink™ FT (електропідігрів).

Датчик температури підлоги (регулювання лише по температурі підлоги) – якщо встановлено лише DEVIIink™ FT в режимі FTS (з датчиком підлоги).

Повітря+підлога (забезпечує можливість обмеження температури підлоги, одночасно регулюючи по температурі повітря кімнати) – якщо встановлено DEVIlink™ RS + DEVIlink™ FT в режимі FTS (з датчиком підлоги).

У разі використання рідинного підігріву підлоги дізнайтесь у виробника покриття, яке в нього обмеження максимальної температури. Дотримання цього обмеження можна забезпечити, встановивши змішувальний клапан, контрольований терморегулятором.

#### 5.3 Видалення кімнатного або сервісного пристрою

#### Рекомендований метод видалення пристрою:

пристрій можна видалити, натиснувши та утримуючи будь-яку кнопку на пристрої, при цьому вимкнути, а потім увімкнути живлення. Після підключення живлення

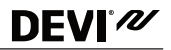

тримайте кнопку натиснутою протягом приблизно 5 секунд.

Резервний метод для видалення несправного або відсутнього пристрою (тільки якщо наведений вище метод недоступний): Зніміть передню кришку та натисніть і утримуйте протягом 3 секунд кнопку [**SETUP**], щоб увійти до зони обслуговування.

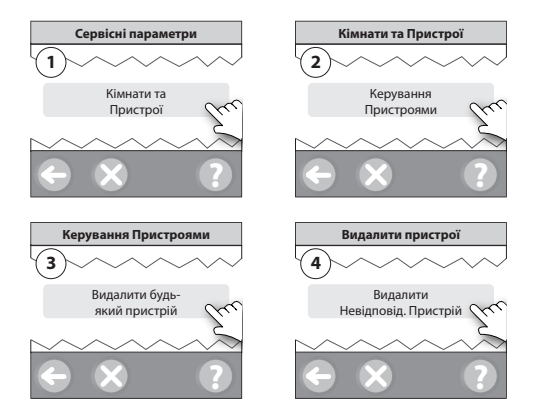

Щоб замінити пристрій, при цьому залишивши всі настройки для цього пристрою, використовуйте функцію [Замінити будь-який пристрій], дотримуючись інструкцій на екрані. При використанні цієї функції всі налаштування пристрою, що видаляється, переносяться на новий.

#### 5.4 Повернення DEVIIink™ СС до заводських налаштувань

Усі призначені кімнати та всі додані пристрої буде видалено з системи! Перед тим як повернути DEVIlink™ СС до заводських налаштувань або замінити його, рекомендовано видалити всі пристрої в індивідуальному порядку.

Зніміть передню кришку та натисніть і утримуйте кнопку скидання (RESET), розташовану на правому боці DEVIIink<sup>™</sup> СС, доки не пролунає чіткий сигнал. Результатом цієї дії буде видалення всіх кімнат і повернення DEVIIink<sup>™</sup> СС до заводських налаштувань.

#### 6 Оновлення версії програмного забезпечення

Програмне забезпечення DEVIIink™ можна оновлювати. Нові версії програмного забезпечення публікуються на сайті www.DEVI.com.

- Завантажте оновлення програмного забезпечення на носій USB та вставте носій у порт USB.
- Зніміть передню кришку та натисніть і утримуйте протягом 3 секунд кнопку [SETUP], щоб увійти до зони обслуговування.

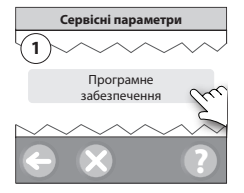

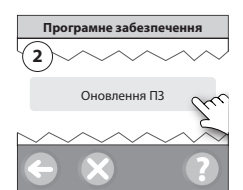

**DEVI**<sup>®</sup>

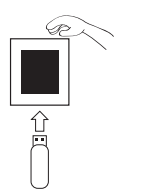

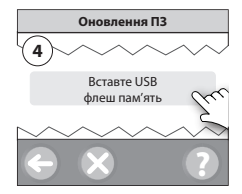

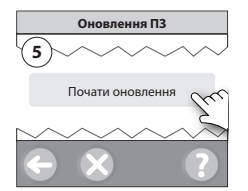

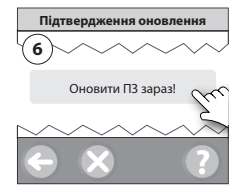

#### 7 Попередження

**DEVI**<sup>®</sup>

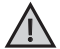

Якщо виникає сигнал попередження або аварійний стан, це позначається на екрані в режимі очікування спеціальним жовтим

символом. Дотримуйтесь процедури, щоб дізнатись докладнішу інформацію.

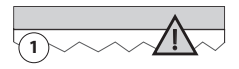

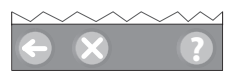

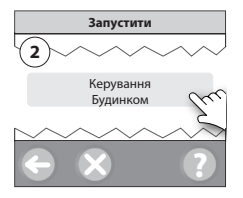

![](_page_27_Figure_8.jpeg)

![](_page_28_Picture_1.jpeg)

#### 7.1 Сигнальні індикатори

|            | Попередження про рівень заряду батарейок                             |
|------------|----------------------------------------------------------------------|
|            | Критично низький рівень заряду батаре-<br>йок                        |
|            | Низький рівень заряду батарейок                                      |
| 9          | Пристрій не відповідає                                               |
| E.         | Забагато вимкнених/відсутніх пристроїв                               |
| k          | Обігрів кімнати вимкнено                                             |
| 19         | Заблоковано керування через кнопки пристрою або активовані обмеження |
| 1          | Ручний режим                                                         |
|            | Символ температури підлоги                                           |
|            | Символ температури повітря в кімнаті                                 |
| $\bigcirc$ | Символ терморегулятора водяної системи<br>(TRV)                      |

#### 8 Технічні характеристики та відповідність нормам

| DEVIlink™CC                               |                                   |  |
|-------------------------------------------|-----------------------------------|--|
| Робоча напруга                            | 15 B=±10 %                        |  |
| Споживання в режимі очіку-<br>вання       | Макс. 2 Вт                        |  |
| Екран                                     | 3,5″ТFT, кольоровий,<br>сенсорний |  |
| Температура середовища                    | -10+40 °C                         |  |
| Температура зберігання                    | -20+65 °C                         |  |
| Температура випробування<br>тиску кулі    | 75 ℃                              |  |
| Ступінь забруднення                       | 2 (використання в побуті)         |  |
| Частота передавання                       | 868,42 МГц                        |  |
| Відстань між пристроями                   | До 30 м                           |  |
| Макс. кількість підсилювачів<br>у ланцюгу | 3                                 |  |
| Потужність передавання                    | Макс. 1 мВт                       |  |
| Клас програмного забезпе-<br>чення        | A                                 |  |
| IP клас                                   | 21                                |  |
| Розміри                                   | 125 х 107 х 25 мм                 |  |
| Вага                                      | 179 г                             |  |

## **DEVI**°*M*

| DEVIlink™ PSU (монтаж в коробку у стіну) |                                                                   |  |
|------------------------------------------|-------------------------------------------------------------------|--|
| Робоча напруга                           | 100–250 В, 50/60 Гц                                               |  |
| Рекомендований запобіжник                | Макс. 16 А                                                        |  |
| Вихідна напруга                          | 15 B= ±10 %                                                       |  |
| Споживання в режимі очіку-<br>вання      | Макс. 0,15 Вт                                                     |  |
| Макс. навантаження                       | 10 Вт                                                             |  |
| Кабель підключення                       | Рекомендовано 1,5 мм <sup>2</sup> , макс. 2 x 2,5 мм <sup>2</sup> |  |

| DEVIlink™ NSU (джерело живлення у розетку) |                     |  |
|--------------------------------------------|---------------------|--|
| Робоча напруга                             | 100–240 В, 50/60 Гц |  |
| Рекомендований запобіжник                  | Макс. 16 А          |  |
| Вихідна напруга                            | 15 B= ±10 %         |  |
| Споживання в режимі очіку-<br>вання        | Макс. 0,3 Вт        |  |
| Довжина кабелю                             | 2,5 м               |  |
| Макс. навантаження                         | 7 Вт                |  |

![](_page_31_Picture_0.jpeg)

| DEVIIink™ BSU (батарейний блок живлення) |             |  |
|------------------------------------------|-------------|--|
| Вихідна напруга                          | 15 B= ±10 % |  |
| Кількість батарейок                      | 10 x AA     |  |

DEVIlink™ CC протестовано на відповідність вимогам безпеки та електромагнітної сумісності згідно зі стандартами EN60730-1 і EN60730-2-9.

#### 9 Гарантія

![](_page_31_Picture_5.jpeg)

#### 10 Інструкції з утилізації

![](_page_31_Picture_7.jpeg)

![](_page_32_Picture_1.jpeg)

## **DEVI**<sup>®</sup>

![](_page_34_Picture_1.jpeg)

Офис DEVI в Украине: Данфосс ТОВ ул. В. Хвойки, 11 04080, Киев-80

Телефон: +380 44 461 87 02 Факс: +380 44 461 87 07 www.DEVI.ua

Колланії Блибон ин несе відпозіданності за можливі помитики в каталога, броздил та Інких другованих катаріванк Колланії Блибон соболо право повосні та мих само праводни ба попотрединать Колланії Блибон соболо право повосні та міки со сово правонноми с Таках спосусться ве калавелної подпариції за уковах, що таза лажи можуть бути зроблено без подпавних замну за ек поправенних технічних заданствристиках. К'ї портовелни імарих, дадив цій інструкції, є влазністю царовідних симатий. ВОУ й потости Поб'ї с торогованними на правани конклиї Блибон А.У. Хі права закидні,

![](_page_35_Picture_0.jpeg)

# 140F1076 UA

Діапазон рег. +5 ...+45°C центральна сенсорна Терморегулятор -100-250 B~/15 B° Блок живлення вбудований. 0,3 A 15 B° 50 - 60 Fu панель. IP 21

Дата виробництва: 2014

![](_page_35_Picture_4.jpeg)

![](_page_35_Picture_5.jpeg)

![](_page_35_Picture_6.jpeg)

товар Інша інформація в документі що супроводжує даний

![](_page_35_Picture_9.jpeg)

![](_page_35_Picture_10.jpeg)